(別紙1)

#### Webex でミーティングに参加する方法

〇ブラウザ又はアプリで参加する方法があります。

Oアプリで参加したが、音声が聞こえないなど不具合が出た場合は、Webexのアプリを削除(アンインストール)し、「ブラウザから参加」の方法で参加願います。

〇お使いのパソコンの環境によっては、画面が異なる場合がありますので、御了承願います。

#### ブラウザから参加する場合

①アプリ(「Webex」、「Cisco」)がインストールされている場合は、アプリを削除(アンインストール)してください。

②申込み後に、電子メールに記載しているミーティングリンク(アドレス)に接続してください。
IE(インターネットエクスプローラー)では不具合が出るので、Edgeでお開きください。
接続アドレス : https://pref-miyagi.webex.com/pref-miyagi/00000

(上記アドレスは、凡例であるため接続できません。)

③下記画面が出ますので、「キャンセル」「ブラウザから参加してください」を押してください。

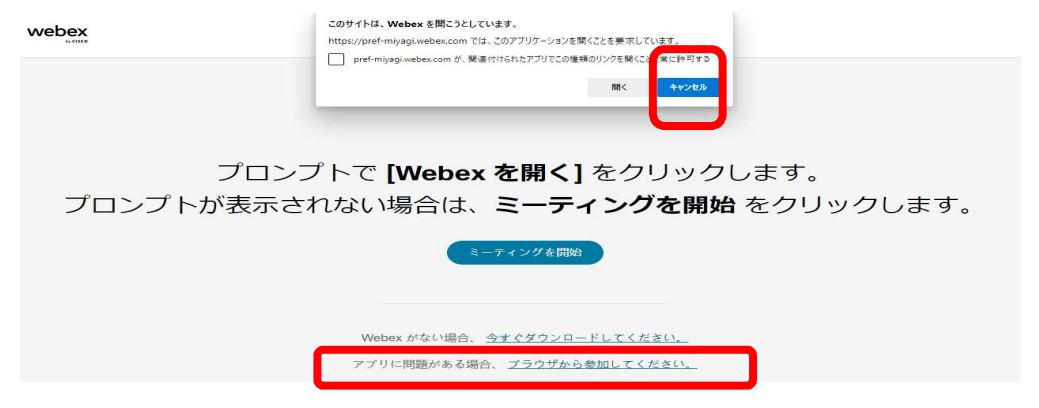

④お名前、メールアドレスを入力して、「次へ」

| ( | あなたの情報を入力します                                 |         |
|---|----------------------------------------------|---------|
|   |                                              |         |
|   | メールアドレス (オプション)<br>keiyakk@pref.miyagi.lg.jp | (オプション) |
|   | 次へ                                           |         |
|   | すでにアカウントをお持ちですか? <u>ログイン</u>                 |         |

④「ミーティングに参加する」を押してご参加ください。

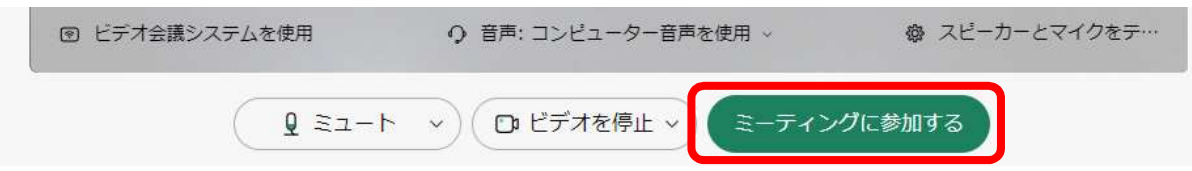

## アプリから参加する場合

①Webex を起動し、「ミーティングに参加」をクリック。

|   | ミーティング                                     |               | 11702                         |  |  |  |
|---|--------------------------------------------|---------------|-------------------------------|--|--|--|
|   | https://pref-miyagi.webex.com/meet/keiyaku |               |                               |  |  |  |
| • |                                            | B             | $(\textcircled{\bullet})$     |  |  |  |
| * | パーソナル会議室のミーテイン<br>ガを開始                     | ミーティングに参加     | ミーティングをスケジュール 🗸               |  |  |  |
| 8 |                                            |               |                               |  |  |  |
| > | カレンダー ミーティングの要約                            |               | (く 水, 2024/02/14 >) 今日 (目 リスト |  |  |  |
|   | ● カレンダーと連携して                               | 、すべての会議をここで確認 | 認できます。 接続                     |  |  |  |
|   | 2024年2月14日                                 |               |                               |  |  |  |

②申込み後に、電子メールに記載しているミーティングリンク(アドレス)にコピーし、赤枠(ミーティング情報)に入力

| Webex                                                                            | ×       |
|----------------------------------------------------------------------------------|---------|
| ミーティングに参加                                                                        |         |
| ミーティングに参加するには、名前を検索してユーザーの<br>パーソナル会議室に参加するか、ミーティング番号、ビラ<br>マドレフーミーティングコンカを入力します | )<br>‴才 |
| ○ ╞−ティング情報を入力                                                                    |         |
|                                                                                  |         |
|                                                                                  |         |

#### 接続アドレス

https://pref-miyagi.webex.com/pref-miyagi/00000 (上記アドレスは、凡例であるため接続できません。)

# ◆ マイク等の設定等について 参加者名欄にマイクマークが出ていない場合は、会議開始後、音声が聞こえません。パソコンのマイク設定等を確認・設定し、Web会議に入り直してください。 ※下記は対応の一例です。ご使用の機器により、画面表示・対応方法が異なりますのでご了承ください。

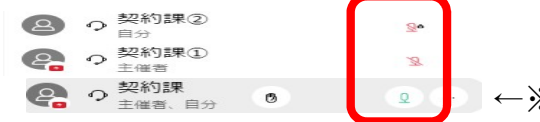

』←※マイクマークが青い場合は、参加者の音声が入ってしまうため、ミュートにしてください。

### ①パソコンの設定画面→システム→サウンド

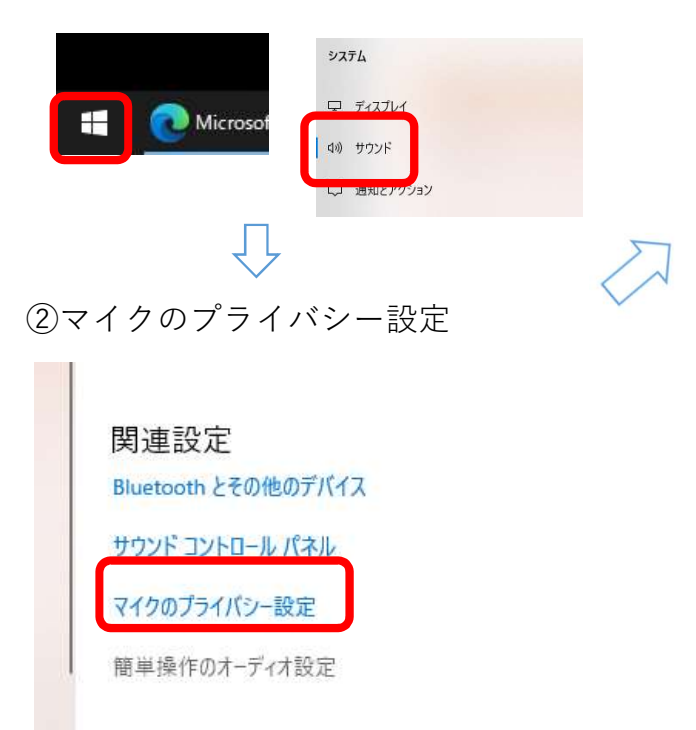

③マイクにアクセスできるよう、設定を確認してください。 <sub>マイク</sub>

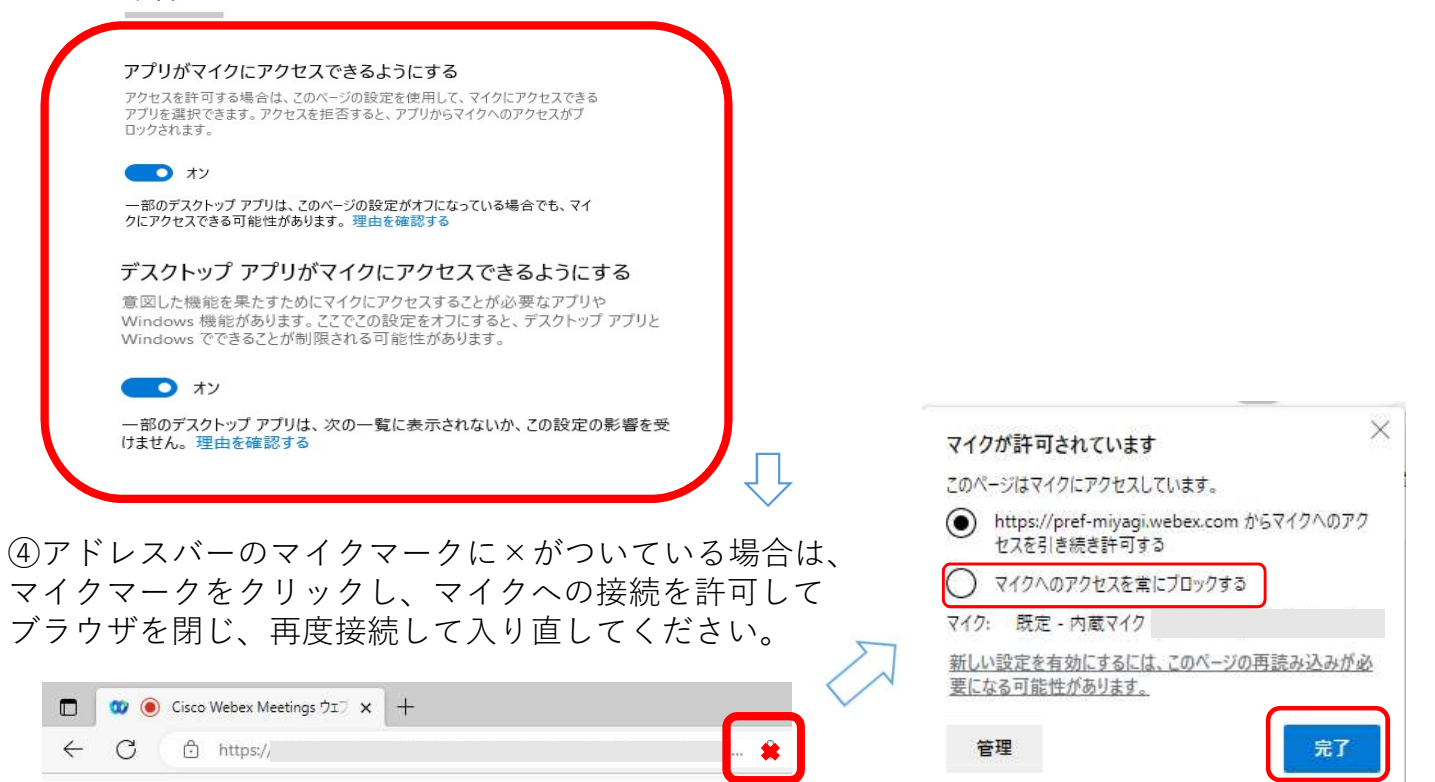